Word-Formatierung:

- Format Absatz Abstand Vor und Nach auf 0 pt setzen.
- Rechtschreibprüfung abschalten

## Schreiben von diakritischen Zeichen = Sonderzeichen mit diversen Hatscheks, Accents etc.:

Sie schreiben ab und zu fremdsprachige Texte und brauchen die entsprechenden Sonderzeichen. Der Kauf einer speziellen Tastatur mit einem anderen Layout lohnt sich nicht. Es gibt aber eine ganz einfache Lösung, wenn man nur <u>einmal</u> die unten angeführten 3 oder 4 Punkte vorbereitet hat. Die Beschreibung hier entspricht Windows XP, in den diversen anderen Windows Versionen ab Win 98 geht es auch, es können aber Details geringfügig abweichen.

1a. Zunächst in Sytemsteuerung --> Regions- und Sprachoptionen - Tab.-Regionale
Einstellungen die gewünschte Sprache markieren und mit übernehmen + OK auswählen. Wenn sie nicht wissen aus welcher Sprache ein Zeichen stammt wählen sie am besten Tschechisch.
Hier kommen die meisten Zeichen vor, die ihnen in den Sudetenländern unterkommen werden.
Sie können aber auch mehrere Sprachen auswählen.

1b. Klicken sie jetzt auf den Tab.-Sprachen und dann Details: sie sehen jetzt die installierten Sprachen. Klicken sie jetzt darunter unter Einstellungen auf Eingabegebietsschema-Leiste. In dem kleinen Fenster, das jetzt öffnet klicken sie die beiden Kästchen Eingabegebietschema-Leiste auf dem Desktop anzeigen + Zusätzliche Sysmbole oberhalb der Taskleiste anzeigen <u>an</u>. Gehen sie anschließend via OK bzw. Übernehmen wieder aus der Systemsteuerung ganz hinaus.

2. Sobald sie eine Sprache ausgewählt haben, bekommen sie rechts unten (neben dem < Pfeil der Autostartleiste) die installierten Sprachen zur Auswahl. Wählen sie hier jetzt die gewünschte Sprache (Tschechisch) aus. Ich habe neben Deutsch (+Österreichisch) alle unten beispielsweise angeführten Sprachen immer zu Wahl. Das beeinträchtigt die Systemgeschwindigkeit nicht merkbar, ist aber sehr praktisch, weil ich jederzeit in einer dieser Sprachen schreiben kann (auch wenn ich die Sprachen nicht beherrsche).

3. Rufen sie von Start - Ausführen OSK.exe auf. Da sie das öfters brauchen werden empiehlt es sich eine Verknüpfung von C:\WINDOWS\system32\osk.exe aufs Desktop zu ziehen, damit sie die OSK.exe jederzeit einfach aufrufen können.

Sobald sie OSK.exe aufgerufen haben, sehen sie rechts unten das für die ausgewählte Sprache gültige Tastaturlayout (dieses schaltet automatisch um, sobald sie eine andere Sprache auswählen). Sie können jetzt dort mit der Maus die gewünschten Zeichen anklicken oder diese auf der Tastatur eingeben, als ob sie eine entsprechende Landestastatur hätten.

Hier die Zeichen die mit den entsprechenden Landessprachen erzeugbar sind. Dabei fällt auf, daß außer im Slowenischen die Umschalttaste (Shift) keine Wirkung hat. (Slowenisch brauche ich wegen der Ahnen meiner Gattin, sonst verwende ich nur Tschechisch und Polnisch). In den

Sprachen, wo die Shift Taste wirkungslos ist, funktioniert das Schreiben von Großbuchstaben mit der Feststelltaste (Caps Lock).

Die letzten Zeichen, nach einem Zwischenraum können jeweils mit Alt Gr (=Strg + Alt) erzeugt werden.

Sie werden sich vielleicht wundern was man mit der Deutschen Tastatur alles erzeugen kann: die Selbstlaute mit den verschiedenen Zeichen werden aus zusammengesetzten Zeichen erzeugt, also zuerst der Accent und dann der Selbstlaut. Die anderen Zeichen dürften ihnen geläufig sein, man erreicht sie über Alt Gr. Solche zusammengesetzte Zeichen gibt es natürlich auch in den anderen unten angeführten Sprachen, ich habe sie aber der Übersichtlichkeit halber weg gelassen.

Deutsch âêîôûáéíóúàèìòù ÂÊÎÔÛÁÉÍÓÚÀÈÌÒÙ <sup>23</sup>@€u~
Slowenisch žđščć ŽĐŠČĆ ł
Tschechisch čščřžýáíéúů ĚŠČŘŽÝÁÍÉÚŮ đłß ĐŁß
Slowakisch l'ščťžýáíéňúô ĽŠČŤŽÝÁÍÉŇÚÔ đłß ĐŁß
Polnisch eóąśżźćń ĘÓĄŚŻŹĆŃ alle nur über AltGr erreichbar